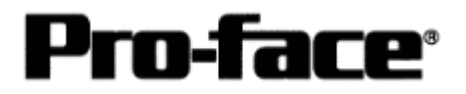

# Connecting Rockwell (Allen-Bradley) PLC

# <u> Controllogix 5000 Series - DF1 Serial</u>

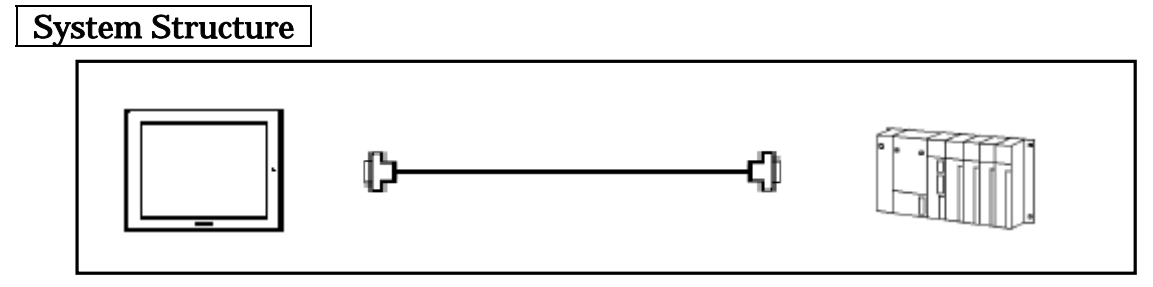

GP

| Model | Product                            | Remark |
|-------|------------------------------------|--------|
| GP    | GP77 / 77R Series<br>GP2000 Series |        |
| GLC   | GLC2000 Series                     |        |

\* Information for connecting Handy Type is not on this instruction.

### PLC

| CPU         | Link I/F                    | Communication<br>Method | Connection<br>Cable |    |
|-------------|-----------------------------|-------------------------|---------------------|----|
| 1756-L1     |                             |                         |                     |    |
| 1756-L1M1   |                             |                         |                     | GP |
| 1756-L1M2   |                             |                         |                     |    |
| 1756-L1M3   | Link I/F on the CPU<br>Unit | RS-232C                 | Method              |    |
| 1756-L55M13 | Onic                        |                         | witchiou            |    |
| 1756-L55M14 |                             |                         |                     |    |
| 1756-L55M16 |                             |                         |                     |    |

\* CompactLogix is not officially supported, however, connection performance has been confirmed. Please check the connection before using. We are not responsible for communication problem at all.

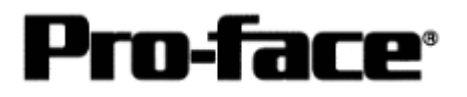

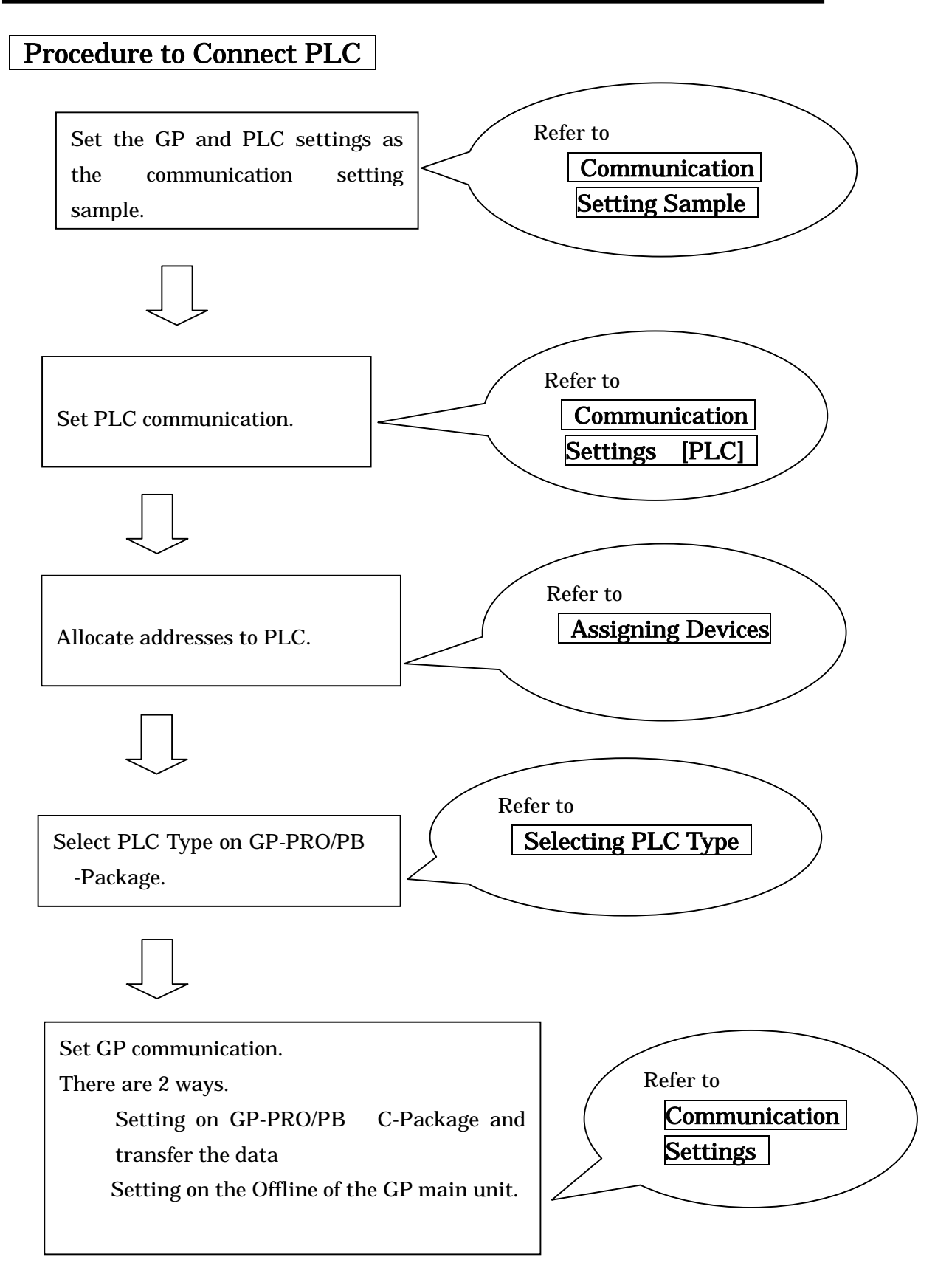

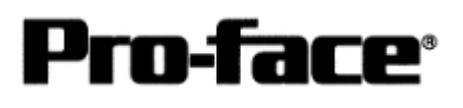

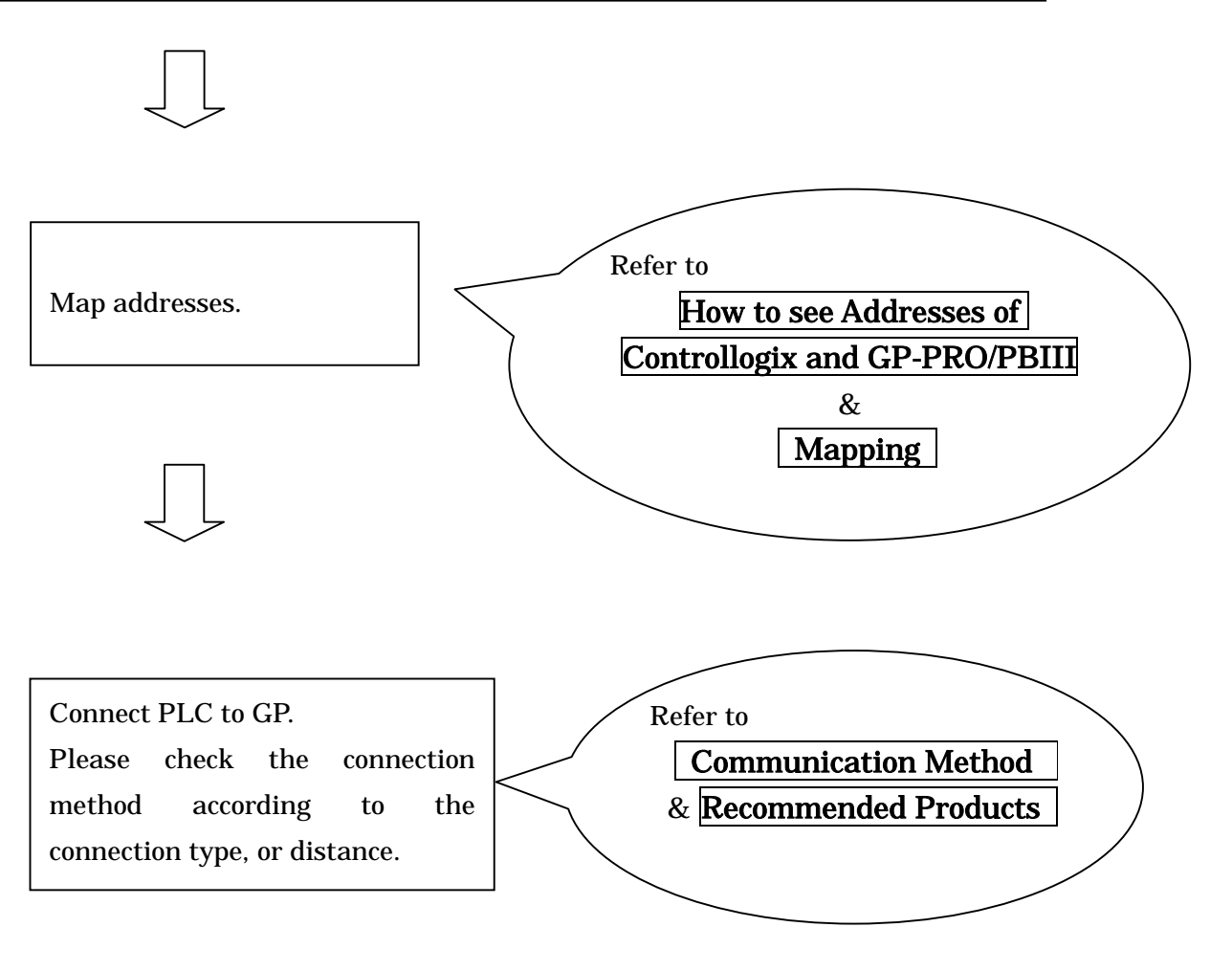

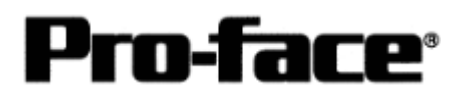

## Communication Setting Sample

| GP Settings  |              | PLC Settings           |              |
|--------------|--------------|------------------------|--------------|
| Speed        | 19200 bps    | Baud Rate *1           | 19200 bps    |
| Data Length  | 8 bit        | Data Bits *1           | 8 bit        |
| Stop Bit     | 1 bit        | Stop Bit <sup>*1</sup> | 1 bit        |
| Parity       | Even         | Parity <sup>*1</sup>   | Even         |
| Flow Control | ER (DTR/CTS) |                        |              |
| SIO Type     | RS-232C      |                        |              |
| Machine No.  | 0            | Station Address *2     | 0            |
|              |              | Mode *1                | System       |
|              |              | Control Line *1        | No Handshake |
|              |              | RTS Send Delay *1      | 0            |
|              |              | RTS Off Delay *1       | 0            |
|              |              | Protocol *2            | DF1 Slave    |
|              |              | Transmit Retries *2    | 3            |
|              |              | Slave Poll Timeout     | 3000         |
|              |              | *2                     |              |
|              |              | EOT Suppression *2     | Not Checked  |
|              |              | Error Detection *2     | BCC          |
|              |              | Enable Duplicate       | Not Checked  |
|              |              | Detection *2           | (Disable )   |

\*1 Set in the [Serial Port] menu of the ladder software RSLogix5000 by Rockwell.

\*2 Set in the [System Protocol] menu of the ladder software RSLogix5000 by Rockwell.

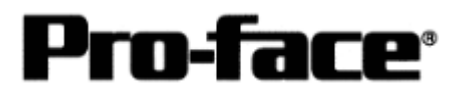

#### Communication Settings [PLC]

Two programs are required for Controllogix PLC communication settings.

- 1. RSLinx Software to connect PLC and PC with RSLogix5000 installed (Ver.2.41.00 is used in this sample.)
- 2. RSLogix5000 Ladder Software (Ver.7.00.00 is used in this sample.)
  - \* Communication Settings on RSLogix5000

Please connect PLC and PC with RSLinx before creating a ladder. (Contact Rockwell Automation, Inc. for more details.)

1) Start up RSLogix5000.

If it is a new project, select [File] --> [New...] and set the CPU type.

| New Controller |                                                                                  | ×      |
|----------------|----------------------------------------------------------------------------------|--------|
| Vendor:        | Allen-Bradley                                                                    |        |
| Туре:          | 1756-L55/A ControlLogix 5555 Controller 🗸                                        | ОК     |
| Name:          | 1756-L1 ControlLogix 5550 Controller<br>1756-L53/A ControlLogix 5553 Controller  | Cancel |
| Description:   | 1756-L55/A ControlLogix 5555 Controller<br>1769-L20 CompactLogix 5320 Controller | Help   |
|                |                                                                                  |        |
| Chassis Type:  | 1756-A10 10-Slot ControlLogix Chassis                                            |        |
| Slot           | 0 🕂 Revision: 17 18 🕂                                                            |        |
| Create In:     | C:\RSLogix 5000\Projects                                                         | Browse |

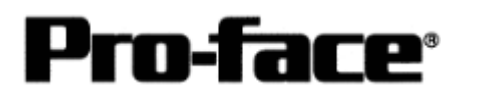

o RSLogix 5000 - ControllogixEther\_Lesit at a subrologizations (testive - OX File Edit View Search Logic Communications Tools Window Help 11 1 Pro • 0 .« \* No 1 ) i martin Ker & "martinean & spectration 1.41 Pat •\_\_\_ 1.29 Alt+Enter Properties **Controller Properties** 😋 MainTask – 🔅 MainProgram Program ..... Unscheduled Prov Trends Data Types ing User-Defined + R Predefined Module-Defined I/O Configuration Edit properties for selected component Ť

If it is an existing project, select [Edit] --> [Properties].

The [Controller Properties] window will appear.

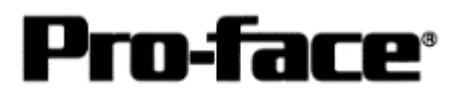

2) Select the [Serial Port] tab and set as below.

| Minor Faults<br>General So | Date/Tim<br>erial Port* | ne  <br>Syster | Advanced<br>n Protocol | SFC E<br>User Pro | xecution<br>tocol | <br>Major | File<br>Faults |
|----------------------------|-------------------------|----------------|------------------------|-------------------|-------------------|-----------|----------------|
| Mode:                      | System                  | -              |                        |                   | Show Off          | ina Vat   | 885            |
| Baud Rate:                 | 19200                   | -              |                        | (                 |                   |           |                |
| Data Bits:                 | 8                       | -              |                        |                   |                   |           |                |
| Parity:                    | Even                    | -              |                        |                   |                   |           |                |
| Stop Bits:                 | 1                       | -              |                        |                   |                   |           |                |
| Control Line:              | No Handsł               | nake           | -                      |                   | Ν                 |           |                |
|                            | T Contenda              | sus Cæires     |                        |                   | И                 |           |                |
| RTS Send Delay:            | 0                       | (x20 ms)       |                        |                   |                   |           |                |
| RTS Off Delay:             | 0                       | (x20 ms)       |                        |                   |                   |           |                |

| Mode          | :System       |
|---------------|---------------|
| Baud Rate     | :19200 bps    |
| Data Bits     | :8 bit        |
| Parity        | :Even         |
| Stop Bit      | :1 bit        |
| Control Line  | :No Handshake |
| RTS Send Dela | ay :0         |
| RTS Off Delay | :0            |
|               |               |

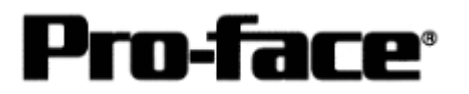

3) Select the [System Protocol] tab and set the communication settings as below.

| Minor Faults  <br>General   Seria                                         | Date/Time Advance | ed   SFC Execution  <br> | File ) |
|---------------------------------------------------------------------------|-------------------|--------------------------|--------|
| Protocol:<br>Station Address:<br>Transmit Retries:<br>Slave Poll Timeout: | DF1 Slave         | Error Detection          | ion    |

Protocol:DF1 SlaveStation Address:0Transmit Retries:3Slave Poll Timeout:3000EOT Suppression:Not CheckedError Detection:BCC

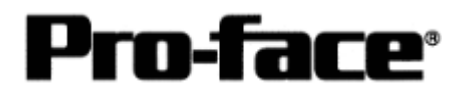

4) Download the serial port communication settings.

Select [Communications] --> [Download] to download the communication settings.

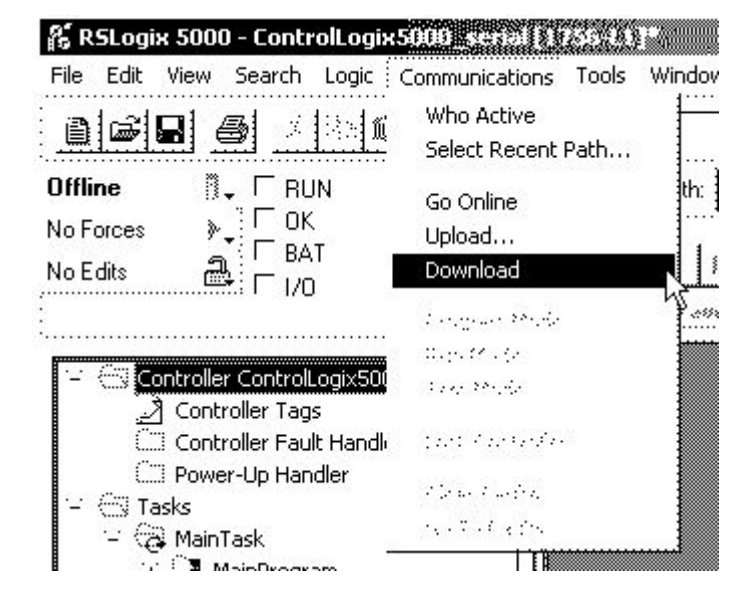

The PLC communication settings are here completed. Please confirm that CPU is recognized on RSLogix before downloading the project.

| ) 🖳 Workstation, PFD                                                                                                    |                                                                                             | Go Online |
|----------------------------------------------------------------------------------------------------|---------------------------------------------------------------------------------------------|-----------|
| 응 윪 Linx Gateways,<br>응 윪 AB_DF1-1, DF1                                                                                                    | , Ethernet                                                                                  | Upload    |
| 은 🖞 01, 1756-L1<br>은 윪 AB_ETH-1, Ethe                                                                                                    | /A LOGIX5550, ControllogixEther_test<br>ernet                                               | Download  |
| <ul> <li>□ 192.168.0.:</li> <li>□ 192.168.0.:</li> <li>□ 192.1</li></ul> | 1, 1756-ENET/B, 1756-ENET/B<br>ne, 1756-A4/A<br>1756-L1/A LOGIX5550, ControllogixEther test | Recent    |
| <b>j</b> 01,                                                                                                    | 1756-ENET/B                                                                                 | Apply     |
|                                                                                                    |                                                                                             | Close     |
|                                                                                                    |                                                                                             | Help      |
| rrent Path: AB DF1.1                                                                                                    |                                                                                             |           |

(Screen of RSLinx / Who Active)

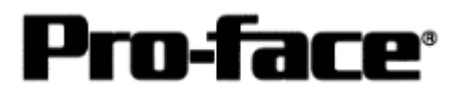

#### Assigning Devices

With Rockwell PLC, the required arrays and number of elements are assigned on RSLogix5000. If you connect it with GP/GLC without assigning here, a host communication error will occur.

Select [Logic] to create arrays and the number of elements.

| <b>S RSLogix 5000 - control</b><br>File Edit View Search | llogix50003451al()/344())<br>Logic Communications Tools Wir | ndow Help                                                 |
|----------------------------------------------------------|-------------------------------------------------------------|-----------------------------------------------------------|
|                                                          | Open                                                        | - <u>&amp;&amp;&amp;</u>                                  |
| Offline                                                  | Monitor Tags<br>Edit Tags                                   | h. <none></none>                                          |
| No Forces                                                | Produced Tags が                                             |                                                           |
| No Edits                                                 | Map PLC/SLC Messages                                        |                                                           |
|                                                          | Verify 🕨 🕨                                                  | www.asta Via V jarah fi made V haday fi and i fi maden to |

A bar to set arrays will appear. Then right- click [Edit Tag Properties].

| New Tag      |                                                                     | ×        |                                    |
|--------------|---------------------------------------------------------------------|----------|------------------------------------|
| Name:        |                                                                     | ок       | Input the discretionary array name |
| Description: | <u>م</u><br>۲                                                       | Cancel   |                                    |
| Тад Туре:    | Base     Alias     Produced     2     1     consumers     Consumers |          | Click the button to specify the    |
| Data Type:   |                                                                     | Contigue | array type.                        |
| Scope:       | ControllogixEther_test(controller)                                  |          |                                    |
| Style:       | <u></u>                                                             |          |                                    |

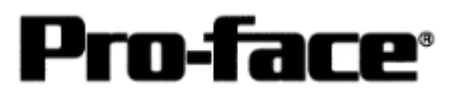

| Select Data Type              | <u>×</u> |                             |
|-------------------------------|----------|-----------------------------|
| Data Types:                   |          |                             |
|                               | OK       | Select BOOL, SINT, INT,     |
| ALARM<br>AXIS                 | Cancel   | DINT, OR REAL for the array |
| BOOL<br>CAM                   | Help     | type.                       |
| CONTROL<br>CONTROL<br>COUNTEB |          |                             |
| DEADTIME<br>DERIVATIVE        |          | Specify the number of       |
|                               | <u> </u> | elements.                   |
| Dim 0 Dim 1                   | Dim 2    | * Dimension 1 and Dimension |
|                               | 0 🚊      | 2 are not supported by      |
|                               |          | GP-PRO PB/III. Do not use   |

By the above settings, the following array will be made.

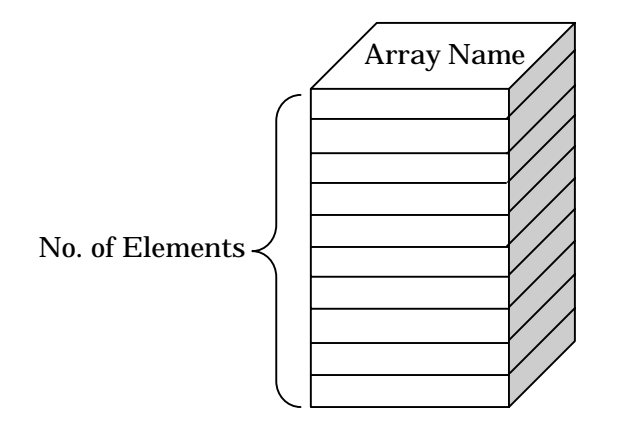

#### [e.g.; Specifying BOOL]

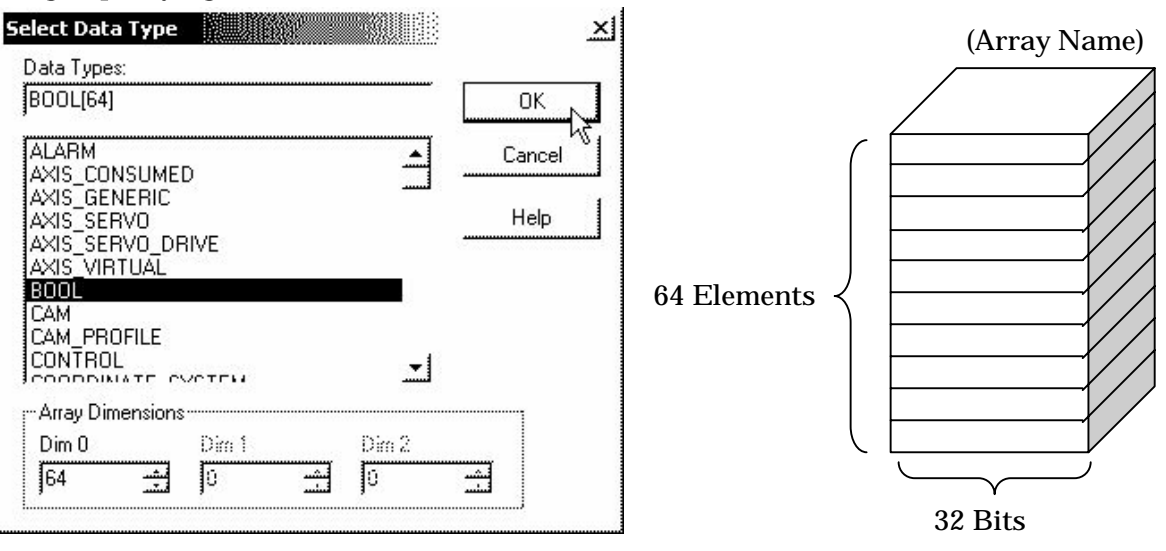

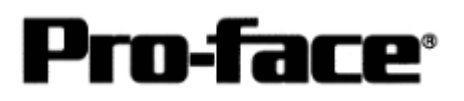

#### [e.g.; Specifying INT]

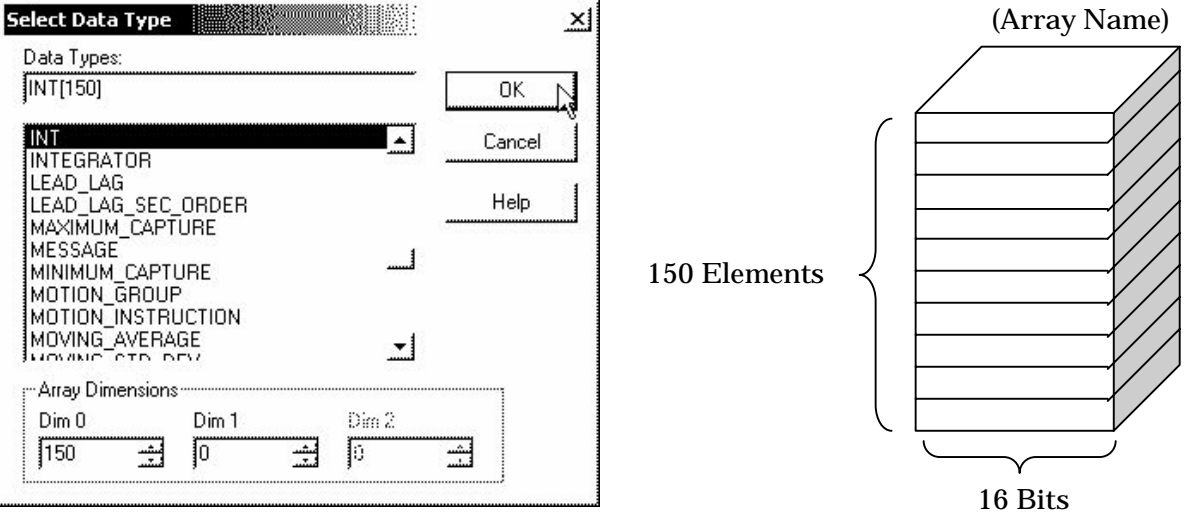

#### [e.g.; Specifying SINT]

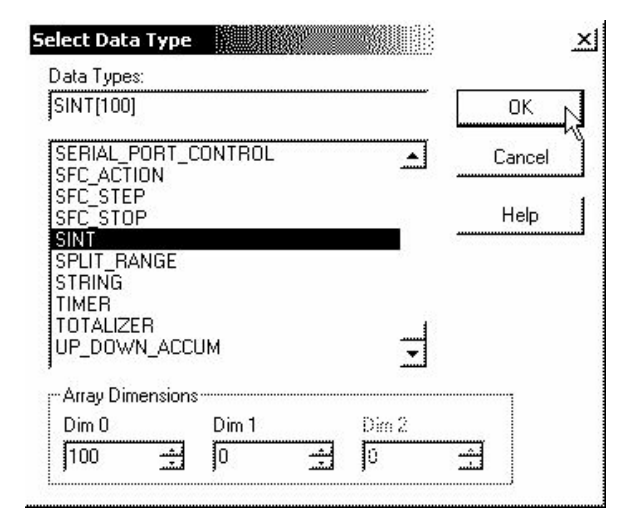

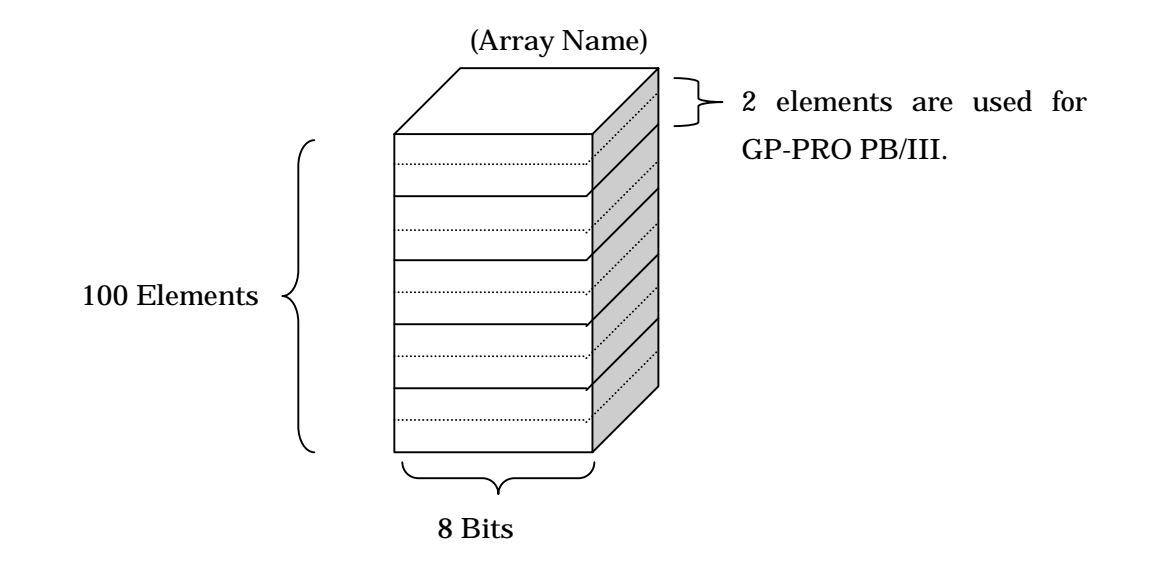

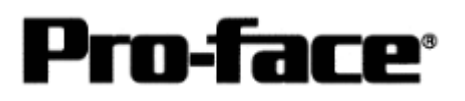

#### [e.g.; Specifying DINT]

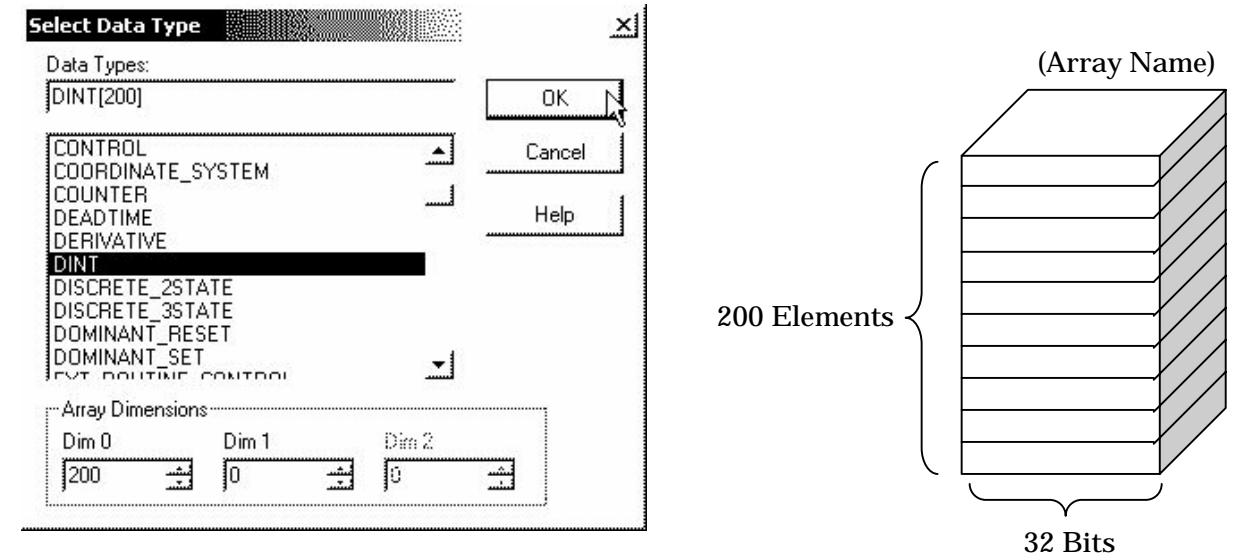

#### [e.g.; Specifying REAL (Floating Point)]

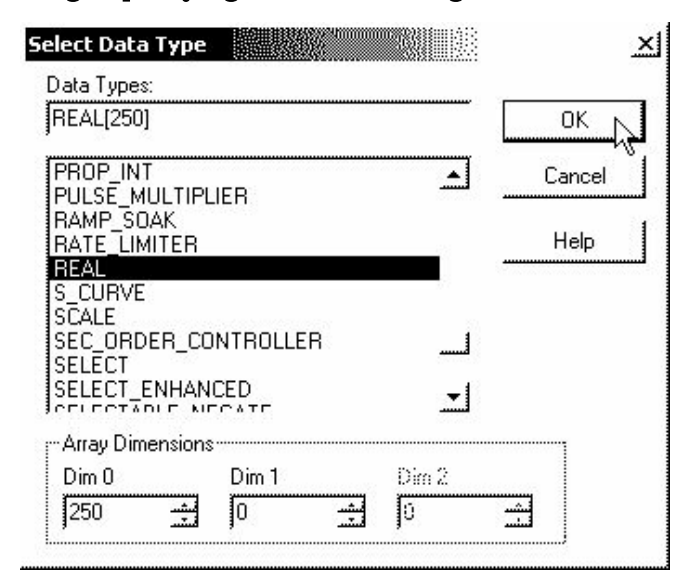

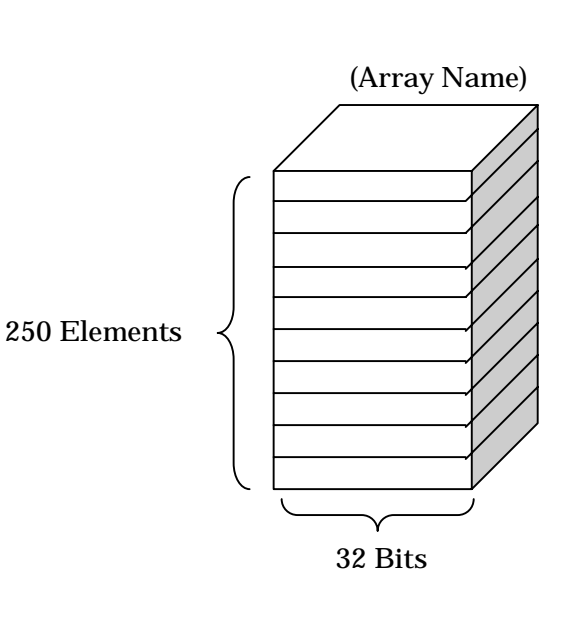

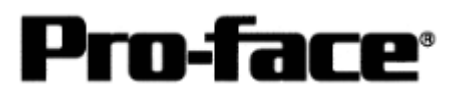

## Selecting PLC Type

Start up GP-PRO /PBIII.

Select the following PLC Type when creating the project file.

| 🔐 a.prw : Untit | led - Project N                       | lanager                                          |                                      |                                    | ×   |
|-----------------|---------------------------------------|--------------------------------------------------|--------------------------------------|------------------------------------|-----|
| Project Screen/ | Setup <u>C</u> ontrol                 | <u>U</u> tility <u>H</u> elp                     |                                      |                                    |     |
|                 |                                       | 000                                              | GP,PRO/<br>-©-Packa                  | PB <u>III</u><br>Jge03             |     |
| GP<br>Pro       | Setup<br>Dject Log<br>New G<br>Open G | ic Program<br>Edit<br>Monitor<br>I/O<br>Variable | Editor<br>Screen<br>C Alarm<br>Print | Transfer<br>Transfer<br>Simulation |     |
| GP2600          | aarey controrcog                      |                                                  | Cha<br>Pr. /                         | inge<br>Mngr Exit<br>FO-Face       |     |
| Allen B         | bradley Co                            | ntrolLogi                                        | xDF1                                 |                                    | 11. |

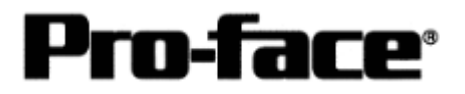

### Communication Settings [GP]

1 [GP-PRO/PB C-Package Setting]

Select [GP Setup] on Project Manager.

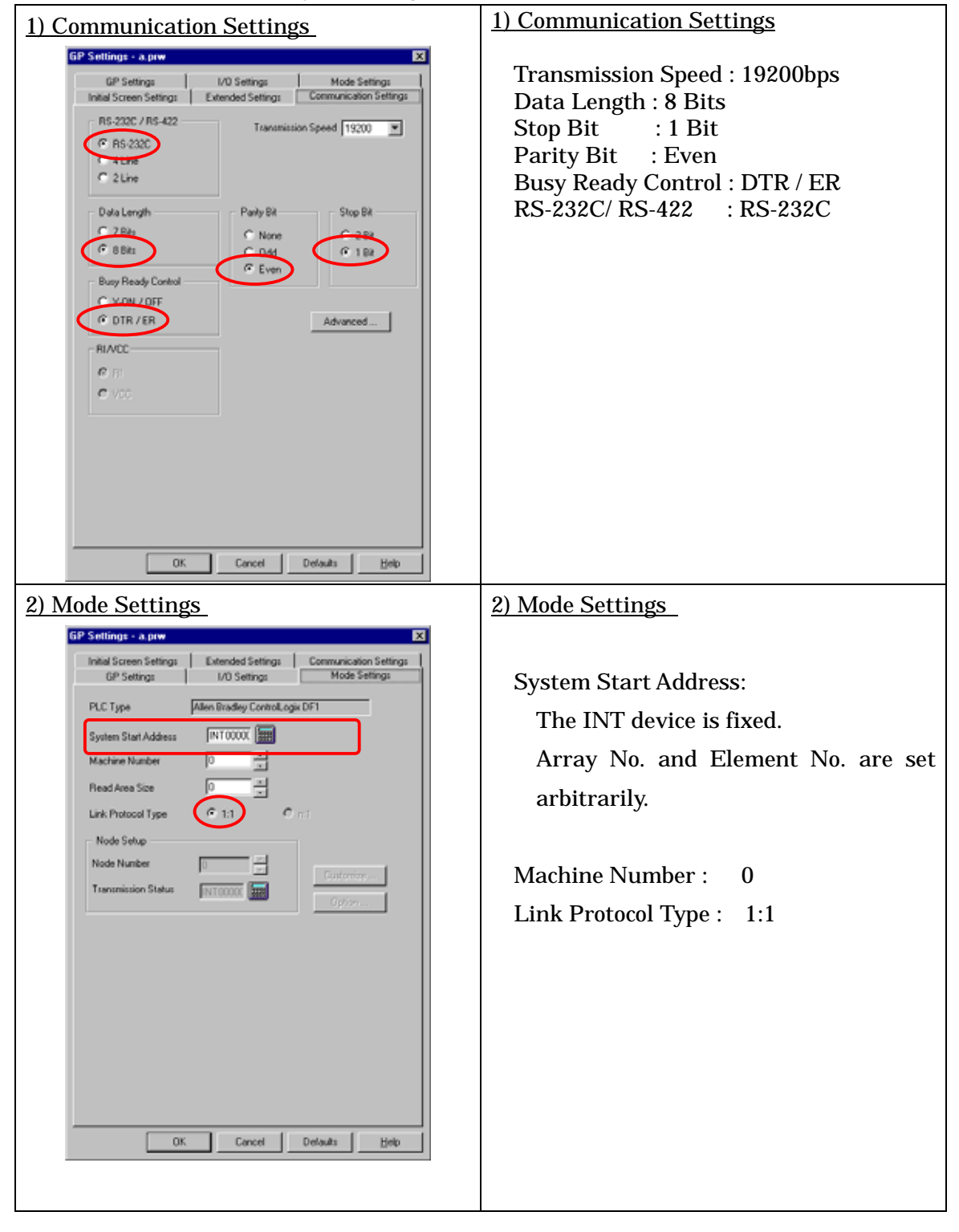

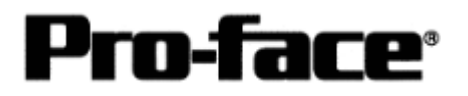

Select [Transfer] --> [Setup] --> [Transfer Settings].

| Send Information                                                                                                    | Communications P                                    | ort                  |
|----------------------------------------------------------------------------------------------------|-----------------------------------------------------|----------------------|
| Upload Information                                                                                                    | ⊙ <u>с</u> ом                                       |                      |
| ✓ GP System Screen<br>Filmo DataICF cardi                                                                                                | Comm Port                                           | COM1   Retry Count   |
| Data Trans Func CSV Data(CF card)                                                                                                    | Baud Rate                                           | 115.2K (bps)         |
|                                                                                                    | C <u>E</u> thernet                                  |                      |
| Transfer Method<br>• Send All Screens                                                                                                    | <u>I</u> P Address                                  | 0. 0. 0. 0 Port 8000 |
| Automatically Send Changed Screens     Send Liser Selected Screens                                                                       | C Ethernet: Auto                                    | Acquistion           |
|                                                                                                    | C Memory Loader                                     |                      |
| C _ Eorce System Setup  C _ Do NOT Perform Setup Setup CFG file : C _ English C _ Japanese C _ Selection C\Program Files\pro-face\ProPBt | Simulation<br>System Screen<br>Win\protocol\ Browse |                      |
| OK                                                                                                    | Cancel                                              | Help                 |
|                                                                                                    |                                                     |                      |

Transfer to GP after settings completed.

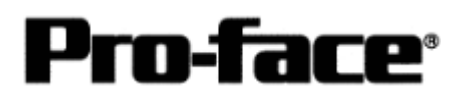

### 2 [GP Settings]

| 1) Checking GP Type                                                                                                    | 1) Checking GP Type                                                                                                    |
|----------------------------------------------------------------------------------------------------|----------------------------------------------------------------------------------------------------|
| MAIN MENU<br>I INITIALIZE<br>2 SCREEN DATA TRANSFER<br>3 SELF-DIAGNOSIS<br>4 RIN<br>2000 V4.10<br>SIM-I TAK. V3.34<br>CTRL_LOGIX_DFI V1.41                                                                                                    | If you have selected Allen Bradley ControlLogix<br>DF1, the following will be shown.<br>"CTRL_LOGIX_DF1"                              |
| 2) Communication Settings                                                                                                    | 2) Communication Settings                                                                                                    |
| MAIN MENU<br>INITIALIZE<br>SET UP I/O<br>2 SET UP PRINTER<br>3 SET UP TOUCH PANEL<br>4 COMMUNICATION SETUP<br>5 SOUND SETTINGS                                                                                                    | [MAIN MENU]<br>[INITIALIZE]<br>[SET UP I/O]<br>[SET UP SIO]                                                                           |
| SET UP SI0       SET       CANCEL         COMMUNICATION RATE       2400       4800       9600       19200       38400       57600       115200         DATA LENGTH       T       8       8       8       7       8       9       115200         DATA LENGTH       T       8       7       8       9       115200       115200         DATA LENGTH       T       8       7       8       9       1       115200         DATA LENGTH       T       2       8       7       8       9       1       1       1       1       2       1       1       2       1       1       2       3       4       1       1       1       1       1       2       3       4       5       6       7       8       9       1       4       5       1       1       1       1       2       3       4       1       1       1       1       1       1       1       1       1       1       1       1       1       1       1       1       1       1       1       1       1       1       1       1       1       1       1 <t< td=""><td>Communication Rate :19200bps<br/>Data Length : 8 Bit<br/>Stop Bit :1 Bit<br/>Parity :Even<br/>Control :ER<br/>Communication Format:RS-232C</td></t<> | Communication Rate :19200bps<br>Data Length : 8 Bit<br>Stop Bit :1 Bit<br>Parity :Even<br>Control :ER<br>Communication Format:RS-232C |

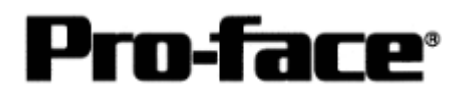

| 3) Setting up Operation Surroundings                                                                        | 3) Setting up Operation Surroundings                            |
|----------------------------------------------------------------------------------------------------|-----------------------------------------------------------------|
| MAIN MENU<br>INITIALIZE                                                                                     | [MAIN MENU]<br>[INITIALIZE]                                     |
| 2 SET UP 1/0                                                                                                | [PLC SETUP]                                                     |
| 4 INITIALIZE MEMORY<br>5 SET UP TIME                                                                        | [PLC SETUP]                                                     |
| 6 SET UP SOREEN                                                                                             |                                                                 |
|                                                                                                    |                                                                 |
|                                                                                                    |                                                                 |
| SET UP OPERATION SURROUNDINGS SET CANCEL<br>SYSTEM DATA AREA START FILE No. [ INTODO ]<br>START ADDRESS [0] | SYSTEM DATA AREA<br>START FILE No.:<br>The INT device is fixed. |
| UNIT NO. [0]                                                                                                | Array Number (Arbitrary)                                        |
| RESET OP ON DATA HRITE ERROR ON OFF                                                                         | START ADDRESS:<br>Element Number (Arbitrary)                    |
|                                                                                                    | Unit No . :0                                                    |

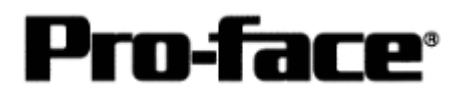

### How to see Addresses of Controllogix and GP-PRO/PBIII

#### [Seeing Address on GP-PRO]

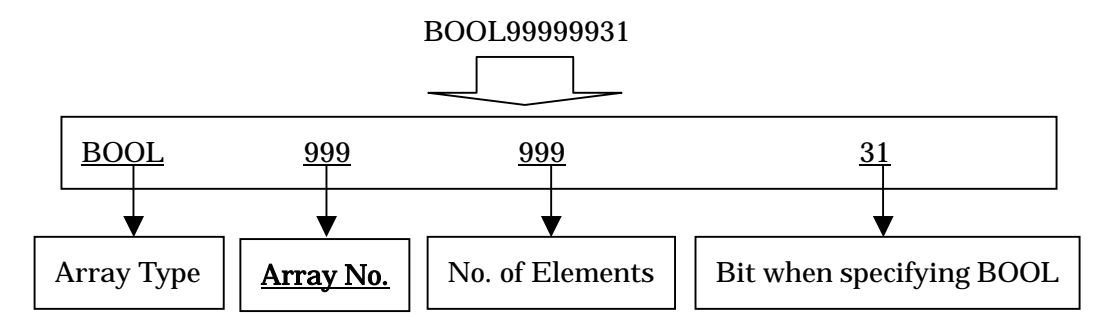

!!! Now, let's recall the arrays assigned on ControlLogix !!!

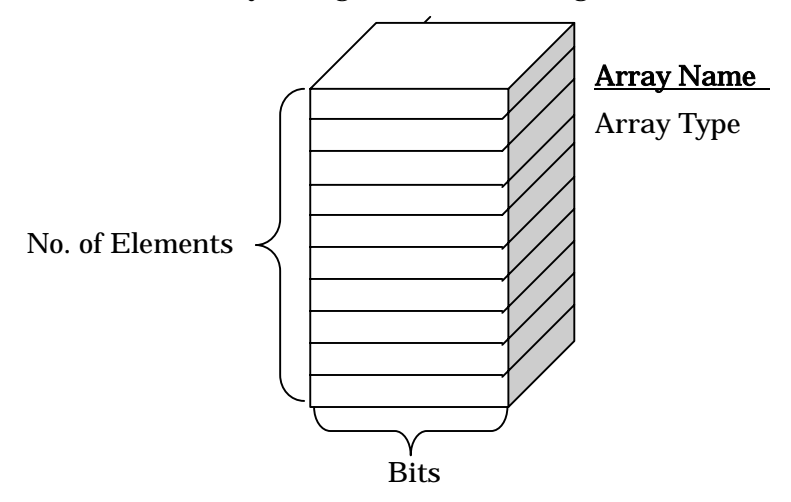

# IMPORTANT ! ! Array No. (GP-PRO) = Array Name (ControlLogix) IS WRONG ! !

Now what you need to do is.... Mapping

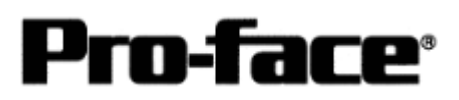

## Mapping

### [What is mapping?]

If you set addresses on GP-PRO PB/III, you cannot specify the array names (Tag Name). Instead of specifying the array names, select the array numbers. These file numbers are specified arbitrarily. You may need to map the array names and numbers on RSLogix5000. This procedure is called "Mapping".

| Εø   | ) |
|------|---|
| 1.S. | ) |

| Array Name                                                                                 | RSLogix5000 | Array No.             | $\left( \right)$ | GP-Pro PB/III<br>Specifying Device                                                         |  |
|--------------------------------------------------------------------------------------------|-------------|-----------------------|------------------|--------------------------------------------------------------------------------------------|--|
| TestaddressBool<br>TestaddressSint<br>TestaddressInt<br>TestaddressDint<br>TestaddressReal |             | 1<br>2<br>3<br>4<br>5 |                  | BOOL, File No.1<br>SINT, File No.2<br>INT, File No.3<br>DINT, File No.4<br>REAL, File No.5 |  |

Slect [Logic] --> [Map PLC/SLC Messages...] to start mapping.

| o RSLogix 5000 - Control | logixEther_test in Control |     |                                                     |
|--------------------------|----------------------------|-----|-----------------------------------------------------|
| File Edit View Search L  | ogic Communications Tools  | Win | dow Help                                            |
| <u> </u>                 | Open                       |     | - <b>A A A D</b>                                    |
|                          | Monitor Tags               |     |                                                     |
|                          | Edit Tags                  |     | 🔹 a 2 🖗 🖓 🖓 🖉 2 2 4 4 4 4 4 4 4 4 4 4 4 4 4 4 4 4 4 |
| No Edits 🛛 🗸             | Produced Tags              |     |                                                     |
| Path:* AB_DF1-1\1        | Map PLC/SLC Messages       |     | A Manustre V 20 V post of resident V                |
| Controller Controller    | Verify                     | •   |                                                     |

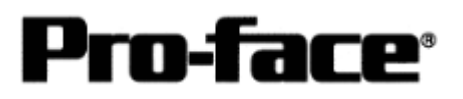

| File Number | Tag Name        | Cance |
|-------------|-----------------|-------|
| 1           | TestAddressBOOL |       |
| 4           | TestAddressDINT | Help  |
| 3           | TestAddressINT  |       |
| 5           | TestAddressREAL |       |
| 2           | TestAddressSINT |       |
|             |                 |       |
|             |                 |       |
|             |                 |       |
|             | Delete Map      |       |

Specify an array number for File Number, and select an array name for Tag Name. You can specify the array name from the pull-down menu on Tag Name.

By the above settings, file numbers are named toward each Tag Name as below.

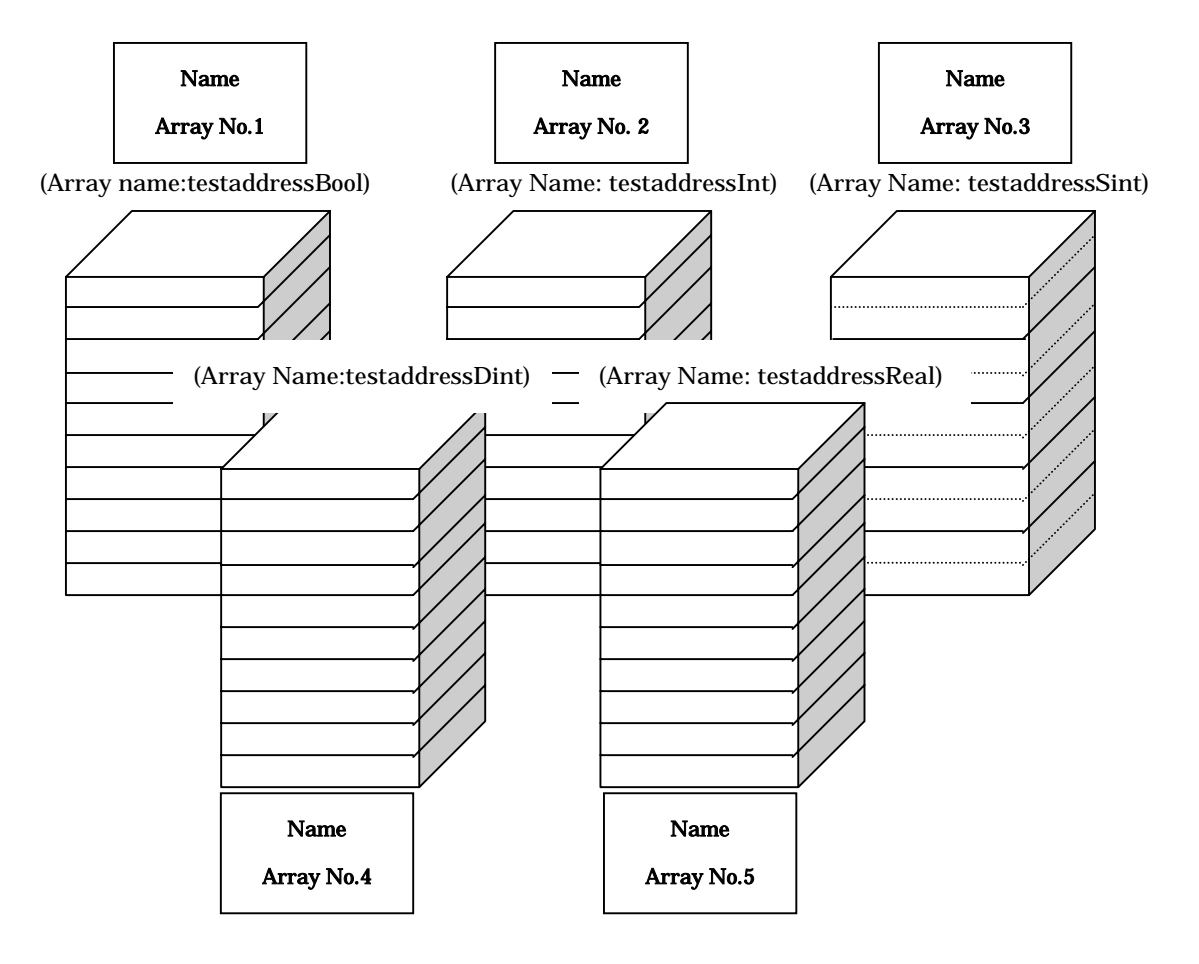

\* Array numbers (File Number) cannot be duplicated in any array type.

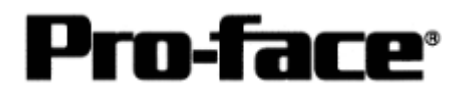

#### [Precautions for Address]

\* Range of Accessible Address with GP-PRO PB/III

|   | Device         | Bit Address     | Word Address             | Remark  |     |
|---|----------------|-----------------|--------------------------|---------|-----|
| 1 | D:4            | BOOL00000000 to |                          |         |     |
|   | ы              | BOOL99999931    | ROOF000000 fo ROOF00000  |         |     |
| 2 | 8 bit integer  |                 | SINT000000 to SINT999998 | Bit7 ÷2 | L/H |
| 3 | 16 bit integer |                 | INT000000 to INT999999   | Bit15   |     |
| 4 | 32 bit integer |                 | DINT000000 to DINT999999 | Bit32   |     |
| 5 | 32 bit float   |                 | REAL000000 to REAL999999 |         | H/L |

\* Specify the INT device for the system start address. Also create the INT array on RSLogix. Without creating, an address error will occur.

\* In case to specify REAL (Floating Point), only 32-bit float settings of E tag and K tag can be used.

\* In case that BOOL is specified, the notations of RSLogix and that of GP-PRO PBIII are different.

| GP-PRO/PB | 00000000 to<br>00000031 | 00000100 to<br>00000131 | 00000200<br>to<br>00000231 | - | 00099900 o<br>00099931 |
|-----------|-------------------------|-------------------------|----------------------------|---|------------------------|
| RS-Logix  | 0 to 31                 | 32 to 63                | 64 to 95                   | - | 31968 to 31999         |

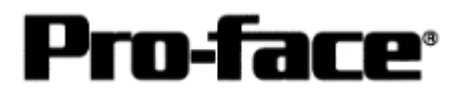

\* In case that SINT is specified, you cannot specify an odd number for elements with GP-Pro PB/III. Specify an even number.

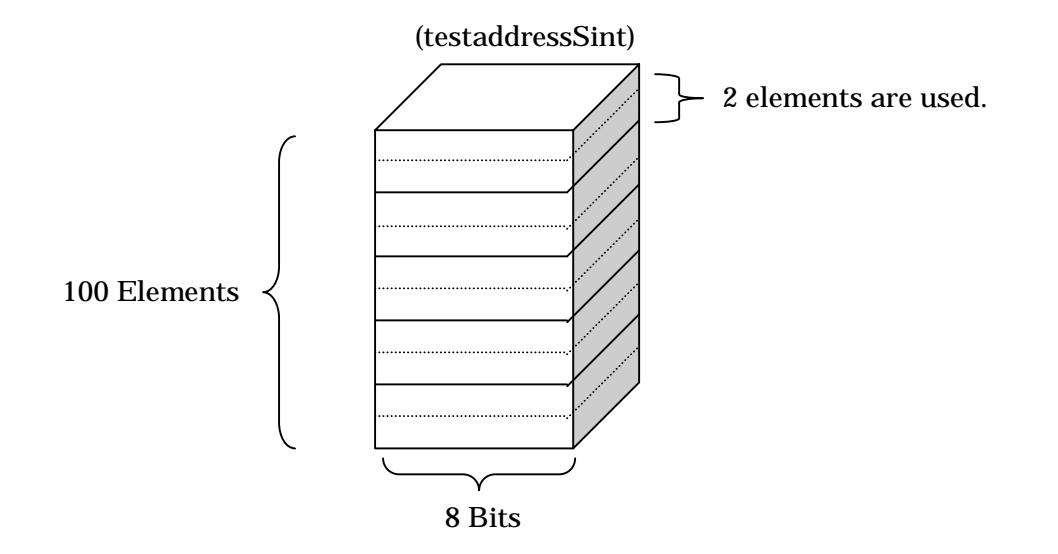

\* With GP-PRO, up to 64 data can be read/written toward the arrays set with RSLogix. The array number to assign can be set with up to 999.

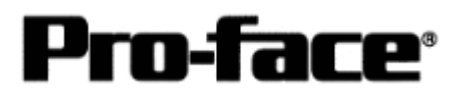

### **Connection Method**

#### **RS-232C** Connection

| Туре           | Connection Me                                                                                   | Distance                                                                                    |               |
|----------------|-------------------------------------------------------------------------------------------------|---------------------------------------------------------------------------------------------|---------------|
| Creating Cable | GP Unit (Dsub25p Male)<br>1.FG<br>2.SD<br>3.RD<br>4.RS<br>5.CS<br>6.NC<br>7.SG<br>8.CD<br>20.ER | PLC (Dsub9p Male)<br>1.CD<br>2.RXD<br>3.TXD<br>4.DTR<br>5.COMMON<br>6.DSR<br>7.RTS<br>8.CTS | Within<br>15m |

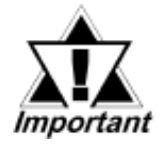

\* Connect the shield to the GP's FG terminal.

\* If a communication cable is used, it must be connected to the SG terminal and COMMON terminal.

### **Recommended Products**

| Connector/   | Dsub25 pin Plug                                            | XM2A-2501 <omron co.=""></omron> |
|--------------|------------------------------------------------------------|----------------------------------|
| Cover for GP | Cover for Dsub25 pin                                       | XM2S-2511 <omron co.=""></omron> |
|              | Jack Screw                                                 | XM2Z-0071 <omron co.=""></omron> |
| Cable        | CO-MA-VV-SB5P × 28AWG <hitachi cable="" ltd.=""></hitachi> |                                  |
| Setscrew     | Metric Coarse Screw Threads : M2.6 × 0.45                  |                                  |